## NAFA Wireless Network Configuration Guide Windows 10

1. Left click on Wi-Fi icon

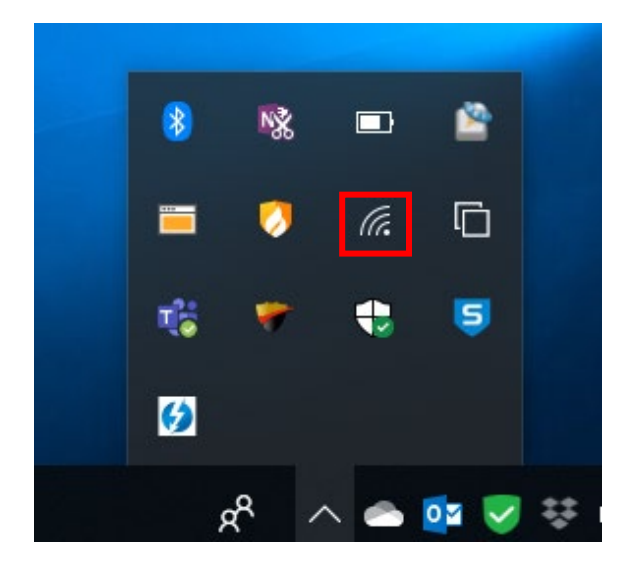

2. Select SSID "**student.wifi.net**" from the list, tick "**Connect automatically**", click on **Connect** 

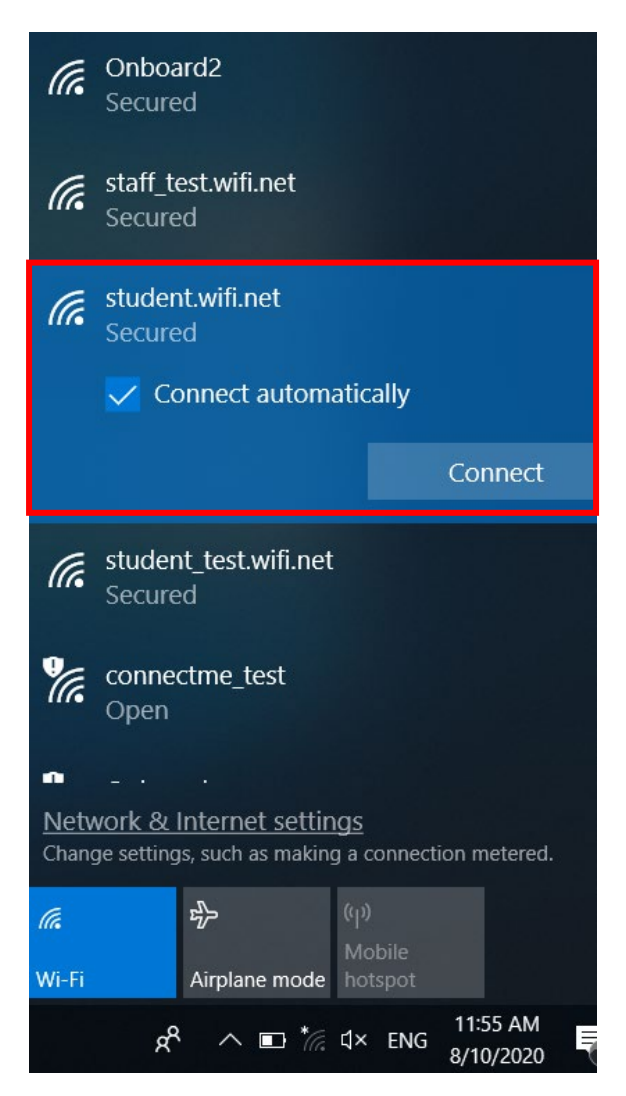

## NAFA Wireless Network Configuration Guide Windows 10

 Uncheck "Use my Windows User name and password" Username: NAFA admission number Password: \*\*\*\*\*\*\* Click OK

| (k.                               | <b>student.wifi.net</b><br>Connecting |        |  |
|-----------------------------------|---------------------------------------|--------|--|
| Enter your user name and password |                                       |        |  |
| Use my Windows user account       |                                       |        |  |
|                                   | User name                             |        |  |
|                                   | Password                              |        |  |
| Connect using a certificate       |                                       |        |  |
|                                   |                                       | Cancel |  |

4. Information Window will pop out, click on "Connect"

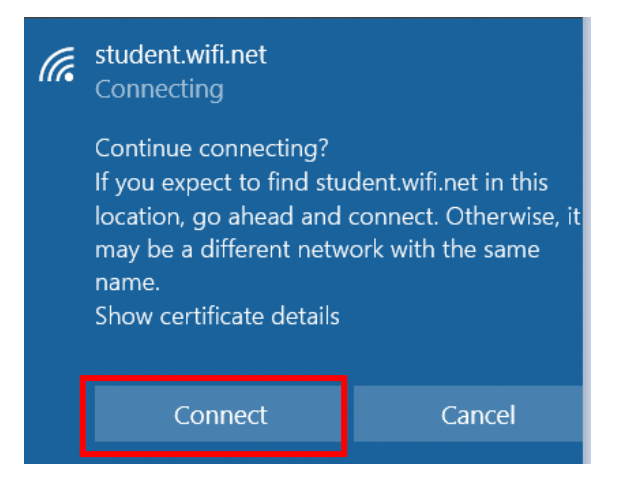

## 5. Connected

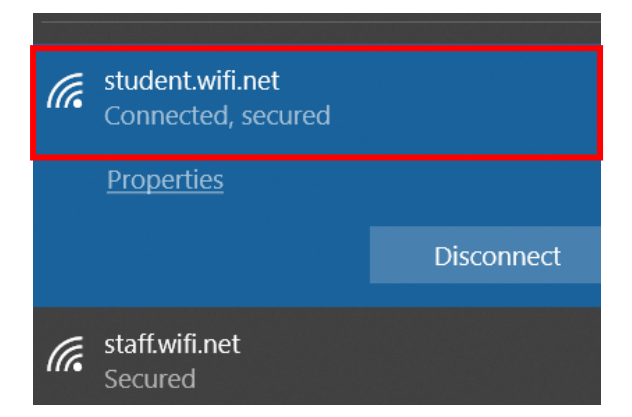